シスワポ 使い方

## もくじ

## 【1】初回アクセス時の入力

● コード入力・教科書設定・利用規約の同意 ・・P2

### 【2】 「教材グループ選択」 画面

● 教材を選択 · · · · · · · · · · · P3

## 【3】教材の内容(1)

● miniテストメーカー/おススメミニテスト/プリント ・・・・・ **P4** 

### 【4】教材の内容(2)

● プログラミングワークシート デジタル・シティズンシップワークシート ・・・・ **P5** 

## 【5】表示印刷画面

- 【6】 【7】漢字・計算miniテストメーカーの使い方
  - 設定画面の入力・選択項目と作成 ・・・・・ P9,10

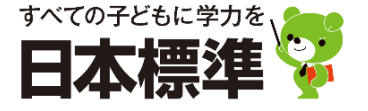

## 【1】初回アクセス時の入力

● コード入力・教科書設定・利用規約の同意

| <b>愛えつポ</b><br>Quickスタボコー<br>Quickスタボの男<br>Quickスタボ:                                                          | - ドの入力後、教科書を選択し、<br>材一覧画面が表示されるので、<br>コード入●                                                                                                    | 利用規約を確認して「同意して進む」ォ<br>ブックマーク(お気に入り登録)してこ                   | (タン <sup>2</sup> 押します。<br>(利用:ださい。                                                                                               | _                                                                               | <b>①</b> Quickスタポ<br>コード                                                                                            |
|----------------------------------------------------------------------------------------------------|----------------------------------------------------------------------------------------------------|------------------------------------------------------------|----------------------------------------------------------------------------------------------------|---------------------------------------------------------------------------------|----------------------------------------------------------------------------------------------------|
|                                                                                                    |                                                                                                    | →201 - 2014<br>▼ 東書 ▼ 東書                                   | <sup>夜後</sup><br>東書                                                                                                    | _                                                                               | 2教科書選択                                                                                                    |
|                                                                                                    |                                                                                                    | 利用規約                                                       |                                                                                                    |                                                                                 |                                                                                                    |
|                                                                                                    | Quickスタポ利用規約                                                                                                    |                                                            | <u>^</u>                                                                                                    |                                                                                 |                                                                                                    |
|                                                                                                    | 第1条                                                                                                    |                                                            |                                                                                                    |                                                                                 |                                                                                                    |
|                                                                                                    | (本規約週用の範囲)                                                                                                    |                                                            |                                                                                                    |                                                                                 |                                                                                                    |
|                                                                                                    | <ol> <li>Quickスタボ利用規約(以下「本規約<br/>(以下「本サービス」といいます)を</li> </ol>                                                                                                    | 」といいます)は、株式会社日本標準(以下「当社」といい?<br>約2条に定める利用団体が利用する場合に適用されます。 | ます)が提供する「Quickスタボ」<br>▼                                                                                                    |                                                                                 |                                                                                                    |
|                                                                                                    |                                                                                                    |                                                            |                                                                                                    |                                                                                 |                                                                                                    |
|                                                                                                    |                                                                                                    | 同意して進む                                                     | •                                                                                                    |                                                                                 | (3) 利用規約の                                                                                                    |
|                                                                                                    |                                                                                                    |                                                            |                                                                                                    |                                                                                 | 同意                                                                                                    |
|                                                                                                    |                                                                                                    |                                                            |                                                                                                    |                                                                                 | 1 570                                                                                                    |
|                                                                                                    |                                                                                                    |                                                            |                                                                                                    |                                                                                 |                                                                                                    |
|                                                                                                    |                                                                                                    |                                                            |                                                                                                    |                                                                                 |                                                                                                    |
|                                                                                                    |                                                                                                    |                                                            |                                                                                                    |                                                                                 |                                                                                                    |
| <sub>®uet</sub> วด ะ                                                                                          |                                                                                                    | ( , , , , , , , , , , , , , , , , , , ,                    | Quint - n +                                                                                                    |                                                                                 | Q -1 =                                                                                                    |
|                                                                                                    |                                                                                                    | 10時間 ログイン 形定                                               |                                                                                                    |                                                                                 |                                                                                                    |
| マの画面をお気                                                                                                    |                                                                                                    |                                                            |                                                                                                    |                                                                                 | い教法 ログイン 認知                                                                                                    |
|                                                                                                    | こえり (ブックマーク) (二登録) :                                                                                                    | 「ご利用ください」                                                  | ◆<br>教材グループ選択<br>二 の ■ 雨 た たまに                                                                                                   | うれ(ゴックマーク)に改録して、                                                                | 1989年 ログイン 20年                                                                                                    |
|                                                                                                    | こ入り(ブックマーク)に登録して                                                                                                    | こご利用ください。                                                  | この画面をお気に                                                                                                    | 入り(ブックマーク)に登録して、                                                                | (MRA) 1975-1932<br>ご利用ください。                                                                                         |
|                                                                                                    | こ入り(ブックマーク)に登録して                                                                                                    | こご利用ください。                                                  | 数4/24-7速R<br>この画面をお気に<br>面 耳 社 理 典                                                                                               | スり (ブックマーク) に登録してこ                                                              | 「 max 」 by ro 」 33                                                                                                  |
| miniテストメーカー                                                                                                   | こ入り(ブックマーク)に登録して<br>回覧<br>おススメミニテスト                                                                                                    | ご利用ください。<br>(0) 第 4 昭 年<br>プリント                            |                                                                                                    | (ス) (ブックマーク) に登録して、<br>プログラミングワークシート                                            | 1982 8742 32<br>ご利用ください。<br>デジタル・シティズンシップ<br>ワークシート                                                                 |
| 「「「」」<br>「」」<br>「」」<br>「」」                                                                                    | こ入り (ブックマーク) に登録して<br>町 町<br>おススメミニテスト                                                                                                    | にご利用ください。<br>前 第 性 理 第<br>プリント                             | ##グループ選択     この画面をお気に     回 声 社 草 単     プリント                                                                                     | (ブックマーク) に登録してこ<br>プログラミングワークシート                                                | ロークシート Ra                                                                                                    |
|                                                                                                    | こ入り(ブックマーク)に登録して<br>回 第<br>おススメミニテスト<br>第7・5月の6月7人メーニージジラ目にとたスス<br>メロジェアストです。                                                                                                    | にご利用ください。<br>回 原 性 理 原<br>プリント<br>                         | 泉州グループ選択 この画面をお気に 回 京 社 夏 美 ブリント の向しておよう3年607リントキマア・                                                                             | スワ (ブックマーク) に登録してこ<br>「プログラミングワークシート<br>フログラミングワークシートです。                        | 1993 8742 33<br>ご利用ください。<br>デジタル・シティズンシップ<br>ワークシート<br>ジタシック・22シップに目 8<br>シージン・1177、100年2013                        |
| 日 3<br>miniテストメーカー<br>やPRoET-1000にするとなるをあり<br>ERL THUTGCCTTST.                                                | <ul> <li>こ入り(ブックマーク)に登録して</li> <li>回 第<br/>おススメミニテスト</li> <li>ロマ・bHealeyストメーム-DofnetLabeスス<br/>メのミニアストマア、</li> </ul>                                                                                            | にご利用ください。<br>回 原 性 理 原<br>プリント<br>山崎にてたASS時H0グソントまでィ。      | <ul> <li>         ● 株代ダループ選択         この画面をお気に         回 耳 社 理 単         ブリント         FORULTSAL 63 (REG 77)ントキャア・     </li> </ul> | スワ (ブックマーク) に登録して、<br>フログラミングワークシート<br>フログラミングワークシートです。                         | ロー ロディン D2<br>ご利用ください。<br>デジタル・シティズンシップ<br>ワークシート<br>ジウタル・シティズンシップ<br>ワークシート<br>エア、 (Biologita)                     |
| ロ ボ<br>miniテストメーカー<br>キャキルロボードルトをおかれします。<br>CRULTHIFするこのできます。<br>プログラミングワークシート                                | <ul> <li>エスカ (ブックマーク) に登録して</li> <li>田 川</li> <li>おススメミニテスト</li> <li>エマ・シボホ۵47ストメーム・2056日(LEEX)<br/>メロミフストです。</li> <li>デジタル・シティズンシップ<br/>ワークシート</li> </ul>                                                      | にご利用ください。<br>図 算 性 理 集<br>プリント<br>山崎にて意える5841670>>まで#      | <ul> <li>         数Hグループ運営         この画面をお気に         面 芝 社 草 美         プリント         が加して好える3歳100 プリント会です。     </li> </ul>         | (ス) (ブックマーク) に登録して、<br>プログラミングワークシート<br>フログラミングワークシート<br>フログラミングFRENT&シーシンートです。 | ロル ロディン Da<br>C利用ください。<br>デジタル・シティズンシップ<br>ワークシート<br>ジクタム・シティズンシップ<br>ワークシート<br>ジン・アン・トマデ、 ((a)(第2)(2)              |
| 日 第<br>miniテストメーカー<br>+**&c37:3000:*7.1+625*001.87.<br>ENULTH#76:207037.<br>プログラミングワークシート<br>プログラミングワークシートです. | <ul> <li>スカ (ブックマーク) に登録して</li> <li>日 月<br/>おススメミニテスト</li> <li>ボ<sup>1</sup>・21行649731.メーカーの5倍(LABJ3)<br/>メロミフストです。</li> <li>デジタル・シティズンシップ<br/>ワークシート</li> <li>デジタル・シティズンシップ間すら<br/>ワージシートです。(広東常18)</li> </ul> | にご利用ください。<br>1 章 せ 章 美<br>ブリント<br>山崎にて意える584(6702)まで。      | 泉村グループ選択 この画面をお気に 回 五 社 草 ミ フリント だだいて安えらうほれのプリントをです。                                                                             | (ス) (ブックマーク) に登録して、<br>プログラミングワークシート<br>フログラミングワークシート<br>フログラミングサ8CMT&ジータンートです。 | ロル ロデジ Da<br>C利用ください。<br>デジタル・シティズンシップ<br>ワークシート<br>ツタル・シティズンシップ<br>ワークシート<br>ツタル・シティズンシップ<br>ワークシート<br>(MARENTICE) |

① Quickスタポコードを入力します。

- ・ テストをご採用の場合は、コンパクト教師用書表紙のQuickスタポコードを入力します。
- ・ 国算テストと理社英家テストでは、Quickスタポコードが異なります。
   漢字・計算miniテストメーカーが使える国算テストのQuickスタポコードを入力して、ご利用ください。
- ・ ドリル・スキルをご採用の場合は、同梱の案内チラシに記載のQuickスタポコードを入力します。

2 ご使用の教科書会社を選択します。

③ 利用規約を確認して、「同意して進む」をクリックします。

「教材グループ選択」画面が開きます。

- ・国語・算数テスト、漢字・計算ドリル、漢字・計算スキルをご採用の場合は、「漢字・計算mini テストメーカー」と「おすすめミニテスト」を含めた5つの教材が使用できます。(左の画像)
- ・ 理科・社会・英語・家庭科テストをご採用の場合は、「プリント」など3つの教材を使用 できます。(右の画像)

# 【2】「教材グループ選択」画面

● 教材を選択

| ← → C studypot.jp/school?ns=nPjvNceKbGxngAbGcf | 54jo                                    | ∞ ☆ ● = :                    | ⊢                     |
|------------------------------------------------|-----------------------------------------|------------------------------|-----------------------|
| やかく うう ポ 教材 グループ 選択                            |                                         | (Q, -1) ≡<br>10888 0///2 882 | └ ① お気に入り<br>(ブックマーク) |
| この画面をお気に                                       | 入り(ブックマーク)に登録してこ                        | ご利用ください。                     |                       |
| R 20                                           | <b>13</b> 37                            | 国算社理英                        | ・③ ID検索・<br>ログイン・設定   |
| miniテストメーカー                                    | おススメミニテスト                               | プリント                         |                       |
| 全学年の選率・計算のミニテストを自動作成します。<br>印刷して利用することができます。   | 漢字・計算miniテストメーカーから作成したおスス<br>メのミニテストです。 | 印刷して使える5枚科のプリント集です。          | ─── ② 教材グループ          |
|                                                |                                         |                              |                       |
| プログラミングワークシート                                  | デジタル・シティズンシップ<br>ワークシート                 |                              |                       |
| プログラミング学習に関するワークシートです。                         | デジタル・シティズンシップに関する<br>ワークシートです。 (指導案付き)  |                              |                       |
|                                                |                                         | _                            |                       |

①「教材グループ選択」画面を、お気に入り(ブックマーク☆)に登録します。
 次回からは、「教材グループ選択」画面を直接開くことができます。

2 教材グループで、教材を選択します。

- ◆ miniテストメーカー
- ♦ おススメミニテスト
- ♦ プリント
- ◆ プログラミングワークシート
- ◆ デジタル・シティズンシップワークシート

③ ID検索・ログイン・設定

- ID検索 …… 「Quickスタポ」から「StudyPot」へ移行したい方のために、「StudyPot」の ログインに必要なIDの検索・問い合わせ画面が開きます。
- ログイン ······ 「StudyPot」のログイン画面が開きます。
- 設定
  - ・教科書確認 : 「Quickスタポ」で設定した教科書会社が確認できます。
  - ・利用規約を表示 : 利用規約が確認できます。
  - ・ ヘルプ : マニュアルページ、お問い合わせフォームへのリンクが表示されます。
  - ・ 設定画面に戻る : 初回アクセス時のコード入力・教科書設定に戻ります。

Point

教科書設定をした後で変更したい場合は、設定>設定画面に戻るで初回アクセス画面に戻って、 再度教科書会社を設定します。Quickスタポコードの再入力も必要です。

# 【3】教材の内容(1)

#### ◆ miniテストメーカー

全学年の漢字・計算ミニテストを自動作成、印刷して利用できます。 → 使い方は、P9、P10をご覧ください。

#### ◆ おススメミニテスト

miniテストメーカーで作成した、日本標準おススメの漢字・計算ミニテストです。

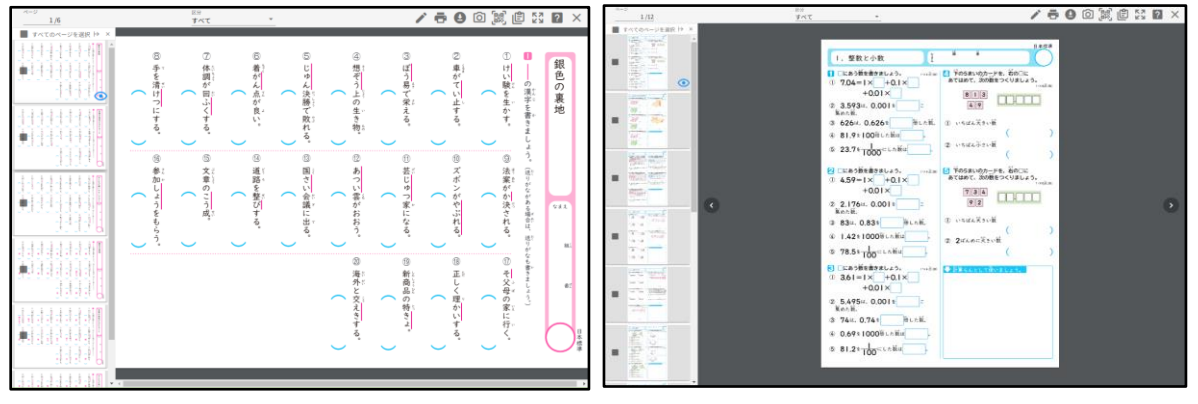

おススメ漢字ミニテスト

おススメ計算ミニテスト

#### ◆ プリント

国算社理英の5教科の各種プリントを、印刷して使用できます。

| 教科 | プリント名              | 教科 | プリント名                 |
|----|--------------------|----|-----------------------|
|    | 漢字一覧表(おぼえたかな・五十音順) |    | プリント単元順一覧表            |
|    | 漢字一覧表(〇年で使う漢字・画数順) | 理科 | プリント区分別系統表            |
|    | 言葉の学習プリント          |    | 基本・発展プリント             |
|    | 漢字活用カプリント          |    | たしかめプリント              |
| 国語 | 漢字王プリント            |    | 地図学習プリント              |
|    | 漢字歌音読プリント          |    | 日本の白地図                |
|    | 〇年の漢字のまとめ(学期)      | 社会 | 世界の白地図                |
|    | 〇年の漢字のまとめ(年間)      |    | 県市版白地図 ※3・4年のみ        |
|    | ローマ字プリント ※3年のみ     |    | 「資料を作ろう」補充プリント ※5年のみ  |
|    | プリント単元順一覧表         |    | 人物クローズアップ補充プリント ※6年のみ |
| 算数 | プリント領域別系統表         | 本語 | 英語プリント                |
|    | 基本・発展プリント          | 央譜 | アルファベットシート            |
|    | 計算王プリント            |    |                       |

■ 収録5教科プリント名一覧

・国語は、漢字一覧表や、新出漢字・言葉をまとめて学習・練習できます。

・算数・理科は、系統表から基本・発展プリントを印刷できます。

- ・ 社会には、都道府県・日本・世界の白地図や、資料活用・歴史人物の補充問題が収録され ています。
- ・ 英語は、アルファベットの練習や大・小文字を書くワークシートです。

- ◆ プログラミングワークシート
  - ・ プログラミング学習に関するワークシートです。

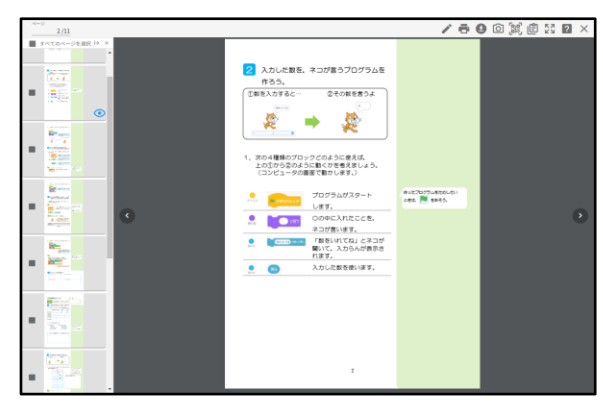

◆ デジタル・シティズンシップワークシート
 ・ デジタル・シティズンシップに関するワークシート(指導案付き)です。
 ※収録は、4年・6年です。

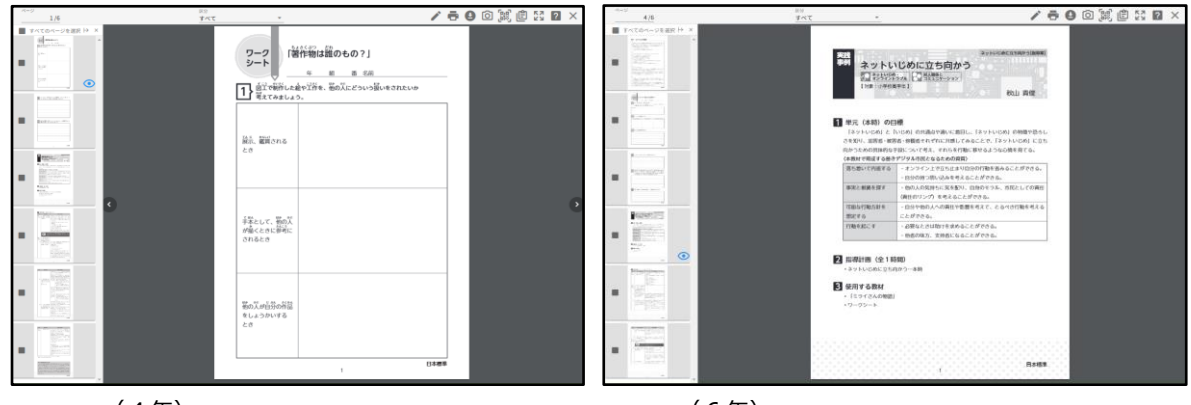

(4年)

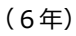

# 【5】表示印刷画面

#### ● プリントの印刷と各種機能

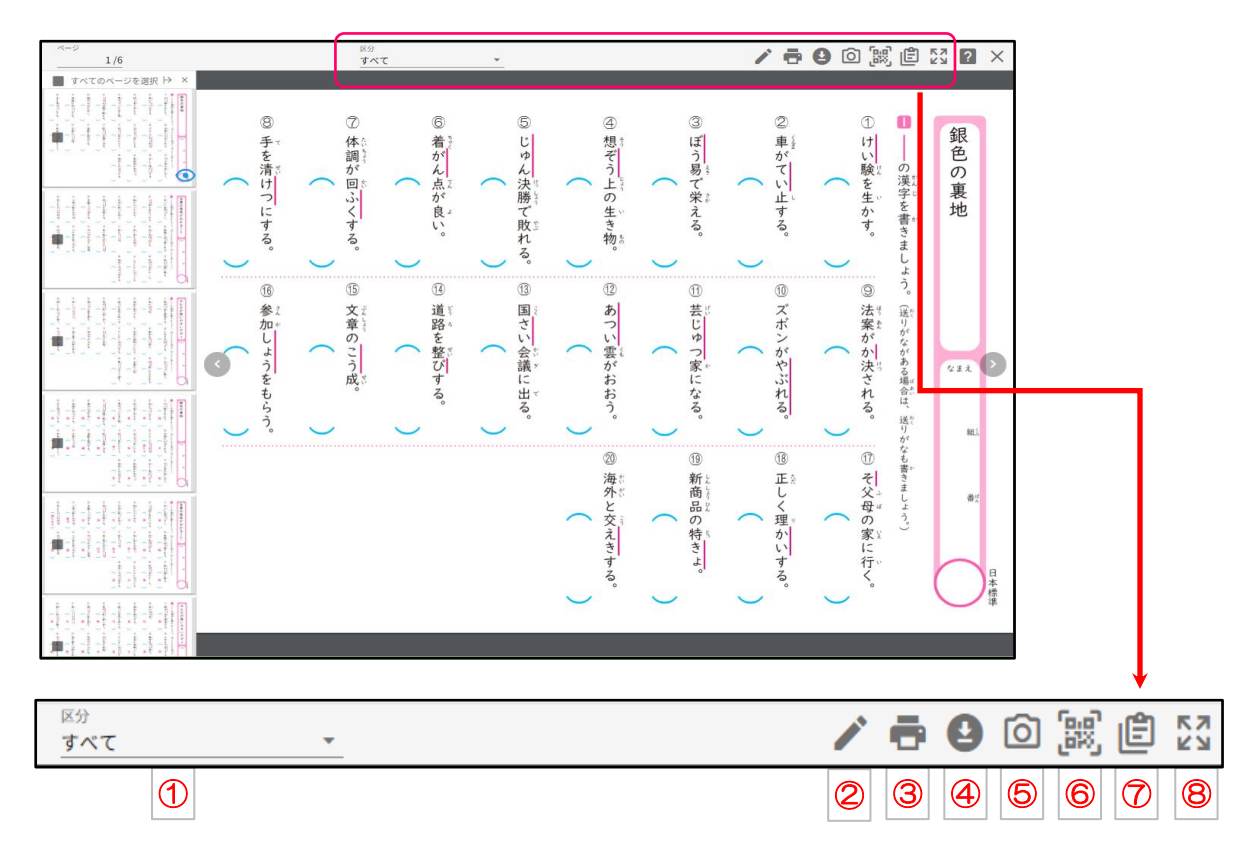

- 「すべて」「児童用」「答え(先生用)」に、切り替えて表示できます。
- 2 書き込みができます。
- ③ 印刷ができます。
- ④ ダウンロードができます。
- **⑤** スクリーンショットが作成できます。
- 6 QRコードが作成できます。
- ⑦ URLコピーができます。
- 8 全画面表示ができます。
- ※ アイコンについてはP7、P8をご覧ください。

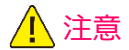

「Quickスタポ」では、児童を登録して教材を配信することはできません。 児童の学習履歴を確認する場合は、「StudyPot」をご利用ください。

# 表示印刷画面のアイコン説明

## 表示区分切替

| 区分  | 説明                 |  |
|-----|--------------------|--|
| すべて | 児童用・答えのプリントを表示します。 |  |
| 児童用 | 児童用のプリントのみ表示します。   |  |
| 答え  | 答えのプリントのみ表示します。    |  |

### 基本メニュー

| 名前        |          | 説明                                                             |  |  |
|-----------|----------|----------------------------------------------------------------|--|--|
| ペンをもつ     |          | 書きこみメニューを表示します。                                                |  |  |
| 印刷        | •        | 表示中のページを印刷します。                                                 |  |  |
| ダウンロード    | 9        | 表示している教材のPDF形式でダウンロードします。                                      |  |  |
| スクリーンショット | Ó        | 表示している教材のスクリーンショットをダウンロードします。<br>書きこみしている場合は、書きこみした内容も反映されます。  |  |  |
| QRコード取得   |          | 表示している教材のQRコードをダウンロードします。<br>QRコードにアクセスすると、教材のページが表示されます。      |  |  |
| URL⊐Ľ-    | Ê        | 表示している教材のURLをクリップボードにコピーします。<br>コピーしたURLは、テキストなどに貼り付けることができます。 |  |  |
| 拡大·縮小     | Q        | 表示している教材の表示倍率を変更します。                                           |  |  |
| 一覧表示      |          | ページの一覧を表示します。                                                  |  |  |
| 全画面       |          | 全画面表示へ切り替えます。                                                  |  |  |
| 全画面終了     | <u>Ж</u> | 全画面表示を終了します。                                                   |  |  |
| 閉じる       | $\times$ | 現在、表示している画面をとじます。                                              |  |  |

### ページ操作

| 操作                 | 説明                                                                   |  |  |
|--------------------|----------------------------------------------------------------------|--|--|
|                    | プリントをタップするとスライダーメニューが表示されます。<br>スライダーまたはボタンでページをめくります。               |  |  |
| ページ<br><u>4 /8</u> | ページ番号を入力して、Enterキーを押下すると<br>入力したページに移動することができます。                     |  |  |
| 区分<br>すべて <b>・</b> | すべて 児童用・答えのプリントを表示します。<br>児童用 児童用のプリントのみ表示します。<br>答え 答えのプリントのみ表示します。 |  |  |

## 書きこみメニュー

| 名前    |             | 説明                             |  |  |
|-------|-------------|--------------------------------|--|--|
| 曲線    | $\sim$      | 曲線を記載します。<br>文字などを書きこむ際に利用します。 |  |  |
| 直線    | /           | 直線を記載します。<br>図形や線を引く際に利用します。   |  |  |
| 消しゴム  | ۲           | 書きこみを削除します。                    |  |  |
| 色変更   |             | 線の色を選択します。                     |  |  |
| 太さ選択  | •           | 線の太さを選択します。                    |  |  |
| すべて削除 | Î           | 書きこんだ内容をすべて削除します。              |  |  |
| 元にもどす | <b>\$</b> . | 直前の書きこみを削除します。                 |  |  |

※ 本サービスで記載しているQRコードは、株式会社デンソーウェーブの登録商標です。

## 【6】設定画面の入力・選択項目と作成

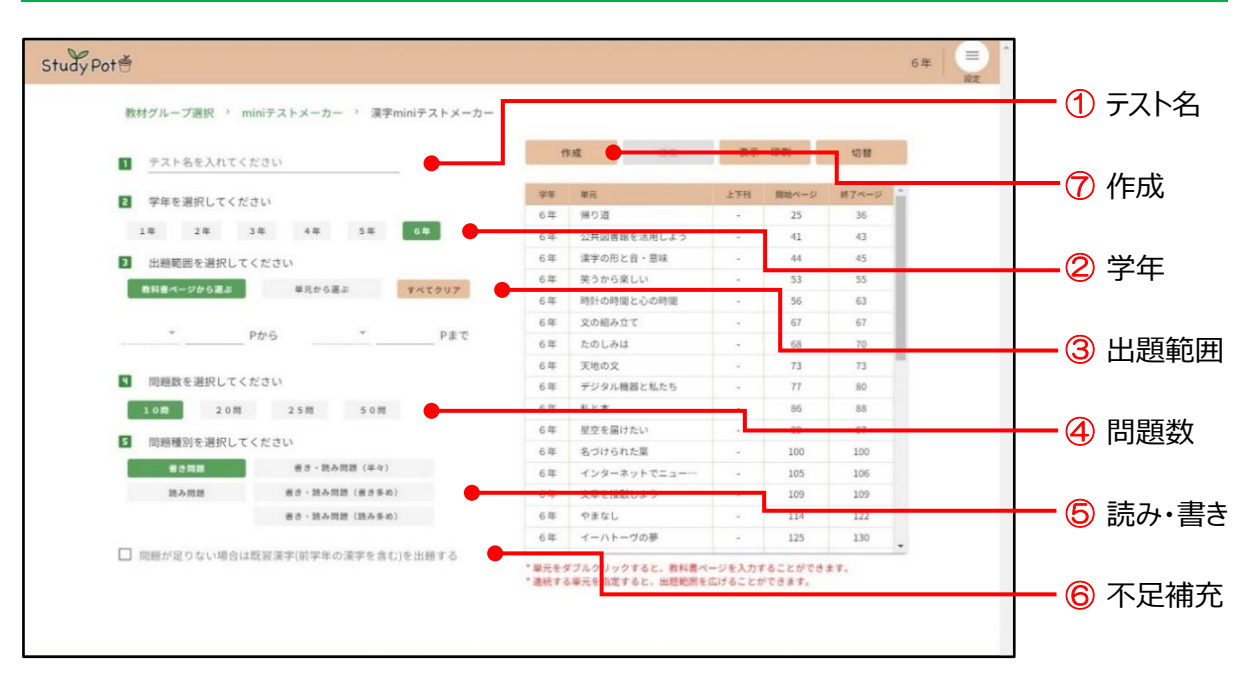

- テストに表示する「テスト名」を入力します。(12文字以内) 未入力・空欄の場合は、作成日が印字されます。
- ② 出題する漢字の学年を選択します。初期値は、ログイン時の学年になっています。 全学年の漢字から作成できます。
- ③ 漢字の出題範囲を選択します。範囲内の学年新出漢字が出題されます。 出題範囲の選択は、必須項目です。設定されないとミニテストは作成できません。
  - 教科書ページから選ぶ……教科書の「上下巻」とページ数を入力。
  - 単元から選ぶ……教科書の単元を選択。
- ④ 出題する問題数を選択します。 「10問」「20問」「25問」「50問」の4つから選びます。 選択した問題数よりも出題範囲の漢字が多い場合は、ランダムに漢字が選択されてテストが作成 されます。
- ⑤ 漢字の「読み」「書き」の問題種別を選 択します。(表参照)
- ⑥ 選択した問題数よりも出題範囲の漢字 数が少ない場合に、「問題が足りない 場合は既習漢字を出題する」に チェックを入れると、自動的に不足分を 補充して作成できます。

| 問題数<br>問題種別 | 10問                   | 20問             | 25問                   | 50問     |
|-------------|-----------------------|-----------------|-----------------------|---------|
| 書き問題        | 全問書さ問題                |                 |                       |         |
| 読み問題        | 全間読み問題                |                 |                       |         |
| 半々          | 読み問題5問                | 読み問題10問         | 読み問題12問               | 読み問題25問 |
|             | 書き問題5問                | 書き問題10問         | 書き問題13問               | 書き問題25問 |
| 書きない        | 読み問題2問 読み問題5問 読み問題10問 |                 |                       |         |
| 音さ多の        | 書き問題8問                | 書き問             | 書き問題40問               |         |
| ***         | 読み問題8問                | 読み問題15問 読み問題40問 |                       |         |
| 読み多め        | 書き問題2問                | 書き問             | 書き <mark>問題10問</mark> |         |

⑦「作成」をクリックするとテストが作成されます。単元一覧画面にプレビューが表示されます。

# 【7】設定画面の入力・選択項目と作成

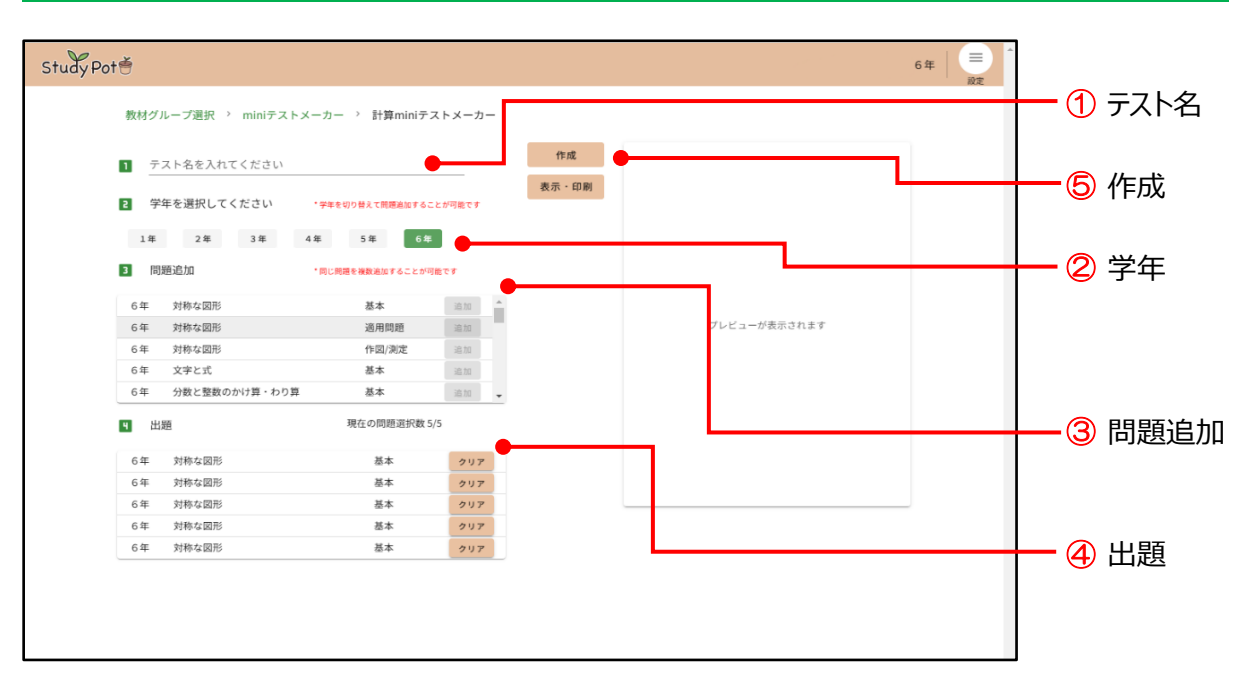

- テストに表示する「テスト名」を入力します。(12文字以内) 未入力・空欄の場合は、作成日が印字されます。
- ② 出題する学年を選択します。初期値は、ログイン時の学年になっています。 全学年の問題から作成できます。
- ③ 出題する問題を「追加」で選択します。
  - ・「問題追加」には、学年・内容・分類(基本・適用問題・文章題・作図/測定)が表示されています。
  - ・1枚のテストの問題数は、最大5問です。
  - ・ 各問題には、5問の類似問題が収録されています。同じ問題を5つ選択すると、 類似問題5問のテストが作成できます。
  - ・ 問題を変更する場合は、④で現在の問題選択数を減らしてから、追加します。
- ④ 出題で、③で選択した問題が表示されます。現在の問題選択数を減らすことができます。
  - ・ 出題しない問題を「クリア」すると、問題選択数を減らすことができます。減らした分、
     ③の「問題追加」で出題する問題を追加できます。
- ⑤「作成」で、テストが作成され、画面にプレビューが表示されます。